## Mobile Sales – Sales Orders List

Mobile Sales — Sales Orders List allows user to view list of sales order(s) for a given period of time

Below actions are available under Mobile "Sales Order List":

Create new sales order; confirm / reopen, delete, view and search for sales order details

Note: User will only see list of sales orders belonging to the user. Manager or team leader will also be able to see their subordinates' sales orders list if the approval matrix is setup on GOOMI application "Organization – (Masters) Approval Matrix"

|                                                           | Gumi          | Noe Saglio              |
|-----------------------------------------------------------|---------------|-------------------------|
| C Create New Confirm Reopen Delete                        |               |                         |
| Year Last 6 Months From Dec 10, 2014 Till Jun 10, 2015    | Search Status |                         |
| Date Document# Customer # Customer                        | Gi            | and Total Status        |
| Apr 28, 2015 SO-15-<br>040031 4110.011/LUC Luxola         |               | S\$747.93 Drafted       |
| Apr 17, 2015 SO-15-<br>040038 4110.011/ROI Robinson       | 5             | \$\$6,696.02 Approved   |
| Apr 14, 2015 SO-15-<br>040037 4110.011/SE( Sephora        | S             | \$71,374.45 Approved    |
| Apr 07, 2015 SO-15-<br>040036 4110.011/SA( Sasa - Gateway | 5             | \$\$4,765.94 Approved   |
| Apr 07, 2015 SO-15-<br>040035 4110.011/SA( Sasa - Bugis   | 5             | \$\$4,412.19 Approved   |
| Apr 07, 2015 S0-15- 4110.011/SA( Sasa - Changi            |               | \$\$7,675.16 Approved • |
| << < 1 of 35 > >>                                         |               |                         |

### Create New Sales Order

 Click on "Create New" button at the top of screen of "Sales Orders List", it will open "Sales Order" with empty form

|                                                     |                   | C      | Bumi     | Noe Saglio   |
|-----------------------------------------------------|-------------------|--------|----------|--------------|
| Create New Confirm Reopen Delete                    |                   |        |          |              |
| Year Last 6 Months From Dec 10, 2014                | Till Jun 10, 2015 | Search | Status   |              |
| Date Document# Customer # Customer                  |                   |        | Grand To | tal Status   |
| Apr 28, 2015 SO-15-<br>040031 4110.011/LUC Luxola   |                   |        | S\$747   | .93 Drafted  |
| Apr 17, 2015 SO-15-<br>040038 4110.011/ROI Robinson |                   |        | S\$6,696 | .02 Approved |
|                                                     |                   |        |          |              |
|                                                     |                   | C      | Bumi     | Noe Saglio   |

| Create New Save     | Confirm Reopen Del | ete Generate Similar |             |                                    |
|---------------------|--------------------|----------------------|-------------|------------------------------------|
| Jocument Date       | Document Number    | Reference            | e Number    | Promised Date                      |
| Jun 10, 2015        | <-AUTO-GENERATED-  | •                    |             |                                    |
| Sustomer            |                    |                      | Currency    | Payment Term                       |
| \ddress             |                    |                      |             |                                    |
| Jescription         |                    |                      |             |                                    |
| Search              | Add Item           |                      |             |                                    |
| Product Description |                    |                      | Order Qty Q | ty Unit Price Discount Total Amoun |
|                     |                    | -                    |             |                                    |
|                     |                    |                      |             |                                    |

# 2. Follow the procedures to create sales order from Mobile Solution

## Confirm / Reopen Sales Order

1. Click on checkbox next to a sales order at the left side of screen

| Sance<br>Designed by Passion Bui |                             |                                | Gumi                        | Noe Saglio             |
|----------------------------------|-----------------------------|--------------------------------|-----------------------------|------------------------|
| C Create New C                   | Confirm Reopen Delete       |                                |                             |                        |
| Year Last 6 Months               | From Dec 10, 2014           | Till Jun 10, 2015              | Search                      | Status                 |
| Date Docur                       | ment# Customer # Custome    | er                             |                             | Grand Total Status     |
| Apr 28, 2015 SO-15<br>04003      | - 4110.011/LUC Luxola       |                                |                             | S\$747.93 Drafted      |
| Apr 17, 2015 SO-15<br>04003      | 4110.011/ROI Robinsor       | L.                             |                             | S\$6,696.02 Approved   |
| Apr 14, 2015 SO-15<br>04003      | -<br>7 4110.011/SE( Sephora |                                |                             | S\$71,374.45 Approved  |
| Apr 07, 2015 SO-15<br>04003      | 6 4110.011/SA( Sasa - G     | ateway                         |                             | S\$4,765.94 Approved   |
| Apr 07, 2015 SO-15<br>04003      | 5 4110.011/SA( Sasa - Bi    | ugis                           |                             | S\$4,412.19 Approved   |
| Apr 07, 2015 SO-15               | 4110.011/SA( Sasa - C       | hangi                          |                             | S\$7,675.16 Approved + |
| << < 1 of 3                      | 35 > >>                     |                                |                             |                        |
|                                  | Сору                        | ight @ 2006-2014 Samooha (S) P | te Ltd. All Rights Reserved |                        |

2. Click on "Confirm" button at the top of screen to confirm a drafted sales order.

3. User may reopen a sales order if the status is "Confirmed" or "Approved", by clicking "Reopen" button at the top of screen

| Sam             |                   |                       |                                  | Gu                              | umi          | Noe Saglio           |  |  |
|-----------------|-------------------|-----------------------|----------------------------------|---------------------------------|--------------|----------------------|--|--|
| C Create N      | lew Confirm       | Reopen De             | ete                              |                                 |              |                      |  |  |
| Year Last 6 Mor | ths Fro           | Dec 10, 2014          | Till Jun 10, 2015                | Search                          | Status       |                      |  |  |
| Date            | Document#         | Customer # Cu         | stomer                           |                                 | Grand To     | otal Status          |  |  |
| Apr 28, 2015    | SO-15-<br>040031  | 4110.011/LUC Lu       | kola                             |                                 | S\$747       | .93 Confirmed        |  |  |
| ) Apr 17, 2015  | SO-15-<br>040038  | 4110.011/ROI Robinson |                                  |                                 | S\$6,690     | S\$6,696.02 Approved |  |  |
| Apr 14, 2015    | SO-15-<br>040037  | 4110.011/SE( Se       | phora                            | S\$71,374                       | .45 Approved |                      |  |  |
| Apr 07, 2015    | SO-15-<br>040036  | 4110.011/SA( Sa       | sa - Gateway                     |                                 | S\$4,765     | 5.94 Approved        |  |  |
| Apr 07, 2015    | SO-15-<br>040035  | 4110.011/SA( Sa       | sa - Bugis                       |                                 | S\$4,412     | 2.19 Approved        |  |  |
| Apr 07, 2015    | SO-15-<br>1 of 35 | 4110.011/SAC Sa       | sa - Changi                      |                                 | S\$7,675     | 5.16 Approved        |  |  |
|                 |                   |                       | Copyright @ 2006-2014 Samooha (S | i) Pte Ltd. All Rights Reserved |              |                      |  |  |

**Note:** Approval of sales order document can only be done using GOOMI application

### Delete Sales Order

1. Click on checkbox next to a sales order at the left side of screen

| Son Designed by Passion |                  | Siness                |                                 | Gumi                        |              | Noe Saglio |
|-------------------------|------------------|-----------------------|---------------------------------|-----------------------------|--------------|------------|
| C Create N              | lew Confirm      | Reopen Delete         |                                 |                             |              |            |
| Year Last 6 Mon         | ths Fro          | m Dec 10, 2014        | Till Jun 10, 2015               | Search                      | Status       |            |
| Date                    | Document#        | Customer # Custome    | er                              |                             | Grand Total  | Status     |
| Apr 28, 2015            | SO-15-<br>040031 | 4110.011/LUC Luxola   |                                 |                             | S\$747.93    | Drafted    |
| Apr 17, 2015            | SO-15-<br>040038 | 4110.011/ROI Robinsor | 1                               |                             | S\$6,696.02  | Approved   |
| Apr 14, 2015            | SO-15-<br>040037 | 4110.011/SE( Sephora  |                                 |                             | S\$71,374.45 | Approved   |
| Apr 07, 2015            | SO-15-<br>040036 | 4110.011/SA( Sasa - G | ateway                          |                             | S\$4,765.94  | Approved   |
| Apr 07, 2015            | SO-15-<br>040035 | 4110.011/SA( Sasa - B | ugis                            |                             | S\$4,412.19  | Approved   |
| Apr 07, 2015            | SO-15-           | 4110.011/SA( Sasa - C | hangi                           |                             | S\$7,675.16  | Approved . |
|                         | 10100            | Copy                  | right @ 2006-2014 Samooha (S) F | te Ltd. All Rights Reserved |              |            |

2. Click on "Delete" button at the top of screen. If a sales order's status is "Confirmed" or "Approved", reopen the order first by clicking "Reopen" button at the top of screen

3. Click on "OK" button on the pop-up window to

# View and Search for Sales Order Details

1. Enter search parameter to filter the result, i.e. type in which customer to search for in the "Search" text field box or select period to view from dropdown lists "Year", "From", and "Till"

|                                                               | Gumi         | Noe Saglio |
|---------------------------------------------------------------|--------------|------------|
| C Create New Confirm Reopen Delete                            |              |            |
| Year Last 6 Months From Dec 10, 2014 Till Jun 10, 2015 Search | Status       |            |
| D Fiscal Year 2015                                            | Grand Total  | Status     |
| Last Two Weeks                                                | 5\$747.03    | Drafted    |
| This Month                                                    | 00141.00     | Dianou     |
| A Last Month                                                  | S\$6,696.02  | Approved   |
| Last 3 Months                                                 | S\$71 374 45 | Approved   |
| Last 6 Months                                                 | 5511,514.45  | Approved   |
| Fiscal Year To Last Month                                     | S\$4,765.94  | Approved   |
| Fiscal Year To Current Date                                   | S\$4,412.19  | Approved   |
| Apr 07, 2015 SO-15- 4110.011/SAC Sasa - Changi                | S\$7,675.16  | Approved + |
| << < 1 of 35 >>>                                              |              |            |
| Copyright @ 2006-2014 Samooha (S) Pte Ltd. All Rights Reserve | d            |            |

2. Click on a sales order to view full details of the order, it will bring up the details for the selected order

|                                            |                  |                 |                 | Gumi                    |           |      |             | Noe Saglio |             |
|--------------------------------------------|------------------|-----------------|-----------------|-------------------------|-----------|------|-------------|------------|-------------|
| C = Create New Save                        | e Confirm Reopen | Delete          | Generate Sir    | milar 🔈                 |           |      |             |            |             |
| Document Date                              | Document Numbe   | r               | Re              | ference Number          |           |      | Promised Da | te         |             |
| Apr 28, 2015                               | SO-15-040031     |                 |                 |                         |           |      |             |            |             |
| Customer                                   |                  |                 |                 |                         | Curren    | cy I | Payment Ter | m          |             |
| 4110.011/LU001 Luxola                      |                  |                 |                 |                         | SGD       |      | C.O.D.      |            |             |
| 2038 Henderson Road, #02-06<br>Description | Add Item         |                 |                 |                         |           |      |             |            |             |
| # Product Description                      |                  |                 |                 |                         | Order Qty | Qty  | Unit Price  | Discount   | Total Amoun |
| 1 Ceramidin Light                          | Cream 90g        |                 |                 |                         | 20        | 20   | S\$34.95    |            | S\$699.0    |
| Total : Quantity                           | 20 Amount        |                 | S\$699.00       | Тах                     | S\$48.93  | Gra  | and Total   |            | S\$747.93   |
|                                            | Сору             | right @ 2006-20 | 014 Samooha (S) | Pte Ltd. All Rights Res | served    |      |             |            |             |